# <mark>1 Menù Segreteria</mark>

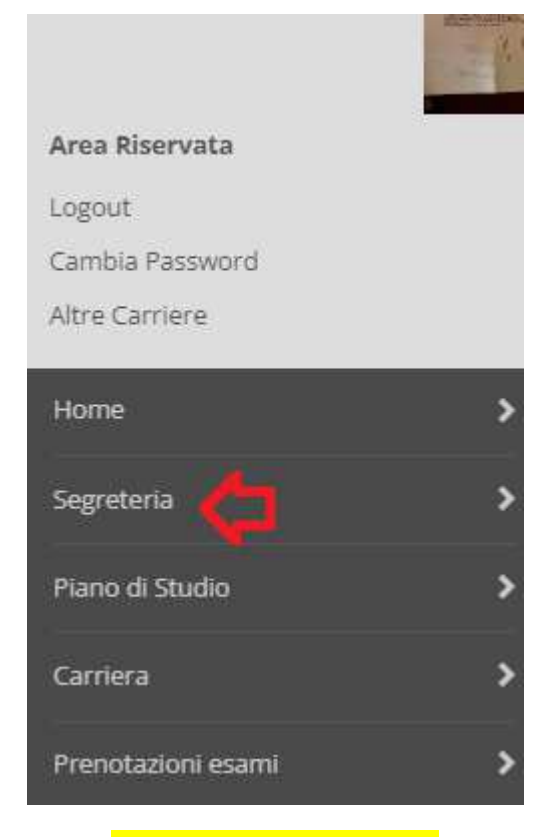

#### 2 Menù Test di ammissione

Area Riservata
Logout
Cambia Password
Altre Carriere

Segreteria
Iscrizioni
Test di Ammissione /
Preimmatricolazioni Loca
Test di Valutazione
Esami di Stato

| 3 Iscrizione concorsi                                 |                                            |
|-------------------------------------------------------|--------------------------------------------|
|                                                       |                                            |
| E - Questionari richiesti prima de                    | lla conferma dell'ammissione               |
|                                                       |                                            |
| F - Chiusura processo                                 |                                            |
|                                                       |                                            |
|                                                       |                                            |
| Iscrizione Concorsi                                   | 1                                          |
|                                                       | -                                          |
|                                                       |                                            |
| <mark>4 Si presentano le tipologie corso con c</mark> | oncorsi aperti, indicare Laurea Magistrale |
| ■ A 1 2 3 B >>                                        |                                            |
| Scelta tipologia corso                                |                                            |
| Selezionare la tipologia di corso al quale            | si intende accedere.                       |
| Scelta tipologia corso                                |                                            |
| Post Riforma*                                         | 🔿 Corso di Laurea Magistrale 🧲             |
|                                                       | O Corso Singolo 24 CFU                     |

| Indietro | Avanti |
|----------|--------|

| A 1 2                                                                                                    | 3 B >>                                                                                                    |                                                                                                    |
|----------------------------------------------------------------------------------------------------|----------------------------------------------------------------------------------------------------|----------------------------------------------------------------------------------------------------|
| _ista concorsi                                                                                                    |                                                                                                    |                                                                                                    |
| elezionare il concorso                                                                                                    | al quale si intende iscrivers                                                                                                    | si.                                                                                                    |
| -Scelta del concorso—                                                                                                    |                                                                                                    |                                                                                                    |
|                                                                                                    | Concorso* 🔿 VALU                                                                                                    | JTAZIONE TITOLI PER IL NULLA OSTA IMMATRICOLAZIONE ALLA MAGISTRALE dai 22/09/2022 10:10 al 31/12/2022 23:59                                                                                                    |
| VALUTAZIONE DEL FU                                                                                                    | JNZIONAMENTO INDIVIDU                                                                                                    | ALE IN PSICOLOGIA CLINICA E DELLA SALUTE                                                                                                    |
|                                                                                                    |                                                                                                    |                                                                                                    |
| Indietro Avanti                                                                                                    |                                                                                                    |                                                                                                    |
|                                                                                                    |                                                                                                    |                                                                                                    |
|                                                                                                    |                                                                                                    | 6 Passaggio obbligato di conferma                                                                                                    |
|                                                                                                    |                                                                                                    |                                                                                                    |
| < 1 2 3                                                                                                    | B 1 >>                                                                                                    |                                                                                                    |
| onferma scelta con                                                                                                    | COTSO                                                                                                    | ne precedenti.                                                                                                    |
| Concorso                                                                                                    | the dife sector checkador nene pag                                                                                                    |                                                                                                    |
|                                                                                                    |                                                                                                    |                                                                                                    |
| Tipologia di corso<br>Descrizione<br>ndietro Conferma e pros<br>7                                                                                                    | Selezionare N                                                                                                    | Corso di Laurea Magistrale<br>VALUTAZIONE TITOLI PER IL NULLA OSTA IMMATRICOLAZIONE ALLA MAGISTRALE<br>ext                                                                                                    |
| Tipologia di corso<br>Descrizione<br>Indietro Conferma e prose<br>7                                                                                                    | egui<br>Selezionare N<br>B 1 2 3                                                                                                    | Corso di Laurea Magistrale<br>VALUTAZIONE TITOLI PER IL NULLA OSTA IMMATRICOLAZIONE ALLA MAGISTRALE<br>ext                                                                                                    |
| Tipologia di corso<br>Descrizione<br>ndietro Conferma e pros<br>7<br>E < 3<br>Preferences                                                                                                    | egui<br>Selezionare N<br>B 1 2 3                                                                                                    | Corso di Laurea Magistrale<br>VALUTAZIONE TITOLI PER IL NULLA OSTA IMMATRICOLAZIONE ALLA MAGISTRALE<br>ext                                                                                                    |
| Tipologia di corso<br>Descrizione<br>Indietro Conferma e pros<br>7<br>IIII < 3<br>Preferences<br>Express your prefer                                                                                                    | B 1 2 3                                                                                                    | Corso di Laurea Magistrale<br>VALUTAZIONE TITOLI PER IL NULLA OSTA IMMATRICOLAZIONE ALLA MAGISTRALE<br>ext                                                                                                    |
| Tipologia di corso<br>Descrizione<br>ndietro Conferma e pros<br>7<br>E < 3<br>Preferences<br>Express your prefer<br>– Preferences                                                                                                    | B 1 2 3                                                                                                    | Corso di Laurea Magistrale<br>VALUTAZIONE TITOLI PER IL NULLA OSTA IMMATRICOLAZIONE ALLA MAGISTRALE                                                                                                    |
| Tipologia di corso<br>Descrizione<br>ndietro Conferma e pros<br>7<br>III < 3<br>Preferences<br>Express your prefer<br>– Preferences                                                                                                    | B 1 2 3<br>Preferenza:*                                                                                                    | ext  Image: Corso di Laurea Magistrale VALUTAZIONE TITOLI PER IL NULLA OSTA IMMATRICOLAZIONE ALLA MAGISTRALE  ext  Image: Courses  Image: Courses Image: Courses Image: Courses I |
| Tipologia di corso<br>Descrizione<br>ndietro Conferma e pros<br>7<br>Conferma e pros<br>7<br>7<br>7<br>7<br>7<br>7<br>7<br>7<br>7<br>7<br>7<br>7<br>7                                                                                                   | egui Selezionare N B 1 2 3 rences regarding the d Preferenza:*                                                                        | Corso di Laurea Magistrale VALUTAZIONE TITOLI PER IL NULLA OSTA IMMATRICOLAZIONE ALLA MAGISTRALE  ext  egree courses  LM93 - VALUTAZIONE DEL FUNZIONAMENTO INDIVIDUALE IN PSICOLOGIA CLINICA E DELLA SALUTE                                                                                                    |
| Tipologia di corso<br>Descrizione<br>Indietro Conferma e pros                                                                                                    | egui Selezionare N B 1 2 3 rences regarding the d Preferenza:*                                                                        | Corso di Laurea Magistrale VALUTAZIONE TITOLI PER IL NULLA OSTA IMMATRICOLAZIONE ALLA MAGISTRALE  ext  egree courses  LM93 - VALUTAZIONE DEL FUNZIONAMENTO INDIVIDUALE IN PSICOLOGIA CLINICA E DELLA SALUTE                                                                                                    |
| Tipologia di corso<br>Descrizione<br>ndietro Conferma e pros<br>7<br>IIII Conferma e pros<br>7<br>IIII Conferma e pros<br>7<br>7<br>IIII Conferma e pros<br>7<br>7<br>7<br>7<br>7<br>7<br>7<br>7<br>7<br>7<br>7<br>7<br>7<br>7<br>7<br>7<br>7<br>7<br>7 | egui Selezionare N B 1 2 3 rences regarding the d Preferenza:*                                                                        | Corso di Laurea Magistrale VALUTAZIONE TITOLI PER IL NULLA OSTA IMMATRICOLAZIONE ALLA MAGISTRALE  ext  egree courses  LM93 - VALUTAZIONE DEL FUNZIONAMENTO INDIVIDUALE IN PSICOLOGIA CLINICA E DELLA SALUTE                                                                                                    |
| Tipologia di corso<br>Descrizione<br>ndietro Conferma e pros<br>7<br>Preferences<br>Preferences<br>Previous Nex<br>Selezionare NO                                                                                                    | egui Selezionare N B 1 2 3 Preferenza:*                                                                                               | Corso di Laurea Magistrale VALUTAZIONE TITOLI PER IL NULLA OSTA IMMATRICOLAZIONE ALLA MAGISTRALE  ext  egree courses  LM93 - VALUTAZIONE DEL FUNZIONAMENTO INDIVIDUALE IN PSICOLOGIA CLINICA E DELLA SALUTE                                                                                                    |
| Tipologia di corso<br>Descrizione<br>ndietro Conferma e pros<br>7<br>Conferma e pros<br>7<br>7<br>7<br>7<br>7<br>7<br>7<br>7<br>7<br>7<br>7<br>7<br>7                                                                                                   | egut Selezionare N B 1 2 3 rences regarding the d Preferenza:*  6 7 8 >> amministrativa e                                             | Corso di Laurea Magistrale<br>VALUTAZIONE TITOLI PER IL NULLA OSTA IMMATRICOLAZIONE ALLA MAGISTRALE<br>ext<br>egree courses<br>LM93 - VALUTAZIONE DEL FUNZIONAMENTO INDIVIDUALE IN PSICOLOGIA CLINICA E DELLA SALUTE<br>d ausili di invalidità (NON COMPILARE PER ISTANZE 24 CFU e RICHIESTE NULLA OSTA)                                                                                                    |
| Tipologia di corso Descrizione  ndietro Conferma e pros  7    Preferences  Previous Next  Gelezionare NO   Coclta categoria  Gecelta categoria  Geleziona cate                                                                                          | Selezionare N   B 1 2 3   rences regarding the d Preferenza:* amministrativa e egoria amministrativa, valic                           | Corso di Laurea Magistrale<br>VALUTAZIONE TITOLI PER IL NULLA OSTA IMMATRICOLAZIONE ALLA MAGISTRALE<br>ext<br>legree courses<br>LM93 - VALUTAZIONE DEL FUNZIONAMENTO INDIVIDUALE IN PSICOLOGIA CLINICA E DELLA SALUTE<br>d ausili di invalidità (NON COMPILARE PER ISTANZE 24 CFU e RICHIESTE NULLA OSTA)<br>la per lo svolgimento del concorso di ammissione al quale ci si sta iscrivendo, ed eventualmente richiedere ausilio per invalidità.                                                                                                    |
| Tipologia di corso Descrizione  ndietro Conferma e pros  7   Preferences  Previous Next  icelezionare NO  Colla categoria  icegliere la propria cate -Ausilio allo svolgimen                                                                            | B 1 2 3     B 1 2 3   rences regarding the d   Preferenza:*     6 7 8   amministrativa e egoria amministrativa, valid to delle prove— | Corso di Laurea Magistrale VALUTAZIONE TITOLI PER IL NULLA OSTA IMMATRICOLAZIONE ALLA MAGISTRALE  ext  egree courses  LM93 - VALUTAZIONE DEL FUNZIONAMENTO INDIVIDUALE IN PSICOLOGIA CLINICA E DELLA SALUTE  d ausili di invalidità (NON COMPILARE PER ISTANZE 24 CFU e RICHIESTE NULLA OSTA) la per lo svolgimento del concorso di ammissione al quale ci si sta iscrivendo, ed eventualmente richiedere ausilio per invalidità.                                                                                                    |

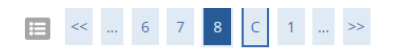

| Tipologia titolo di studio   | Laurea Magistrale                    |
|------------------------------|--------------------------------------|
|                              | Corso di Laurea Magistrale           |
|                              | VALUTAZIONE TITOLI PER IL NULLA OSTA |
|                              |                                      |
|                              | LM93 - VALUTAZIONE DEL FUNZIONAMEN   |
|                              |                                      |
| Richiesta ausilio            | No                                   |
| Indietro Conferma e prosegui |                                      |

## 10 Si può rimuovere dichiarazione titoli all'ammissione

E' obbligatorio caricare unicamente in PDF: 1- unico documento contenente modulo richiesta nullaosta (scaricabile dal sito del DSA3) + documento d'identità 2- autocerificazione del certificato di laurea con esami ed indicazione epr ciascuno del Settore Scientifico Disciplinare

| Gestione titoli e documenti                                                                                                    |     |     |
|----------------------------------------------------------------------------------------------------|-----|-----|
| Dichiarare titoli e documenti.                                                                                                    |     |     |
| Il concorso scelto prevede le seguenti tipologie di titoli e documenti che devono/possono essere prodotti mediante l'upload della loro scansione |     |     |
| Tipo titolo                                                                                                    | Min | Мах |
| Autocert. firmata o cert. titolo/esami                                                                                                    | 1   | 10  |
| Documento di identità                                                                                                    | 1   | 1   |
| Titoli dichiarati                                                                                                    |     |     |
| Non è stato inserito alcun documento e/o titolo di valutazione.                                                                                  |     |     |
|                                                                                                    |     |     |
| Vuoi allegare altri documenti e/o titoli alla domanda di ammissione?*                                                                            |     |     |

| 0 | SI |  |
|---|----|--|
| 0 | No |  |

11

Indietro Avanti

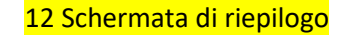

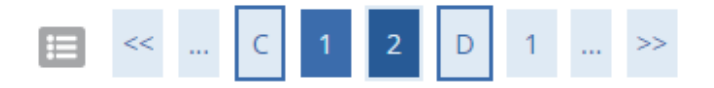

# Conferma dichiarazione titoli e documenti

Verificare le informazioni inserite relativamente ai titoli ed ai documenti.

| Tipologia                              |  |
|----------------------------------------|--|
| Autocert. firmata o cert. titolo/esami |  |
| Documento di identità                  |  |
| Indietro                               |  |

13 Schermata di conferma finale

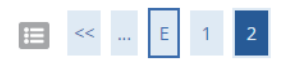

# Conferma scelta concorso

Prima di confermare verificare le informazioni relative alle scelte effettuate nelle pagine precedenti. NB: una volta confermato la domanda non può essei

| Concorso                                                                                                    |           |
|----------------------------------------------------------------------------------------------------|-----------|
| Tipologia titolo di studio                                                                                                    | Laurea M  |
| Descrizione                                                                                                    | VALUTAZ   |
| Preferenze                                                                                                    |           |
| Preferenza                                                                                                    | LM93 - V/ |
| Categoria amministrativa ed ausili di invalidità                                                                                                    |           |
| Richiesta ausilio handicap                                                                                                    | No        |
| Indietro Conferma domanda (non sarà più possibile modificarla)                                                                                                    |           |
| 14 L'utente visualizza l'esito e se ammesso può immatricolarsi                                                                                                    |           |
| Concorsi di ammissione                                                                                                    |           |
| n questa pagina vengono riassunte le iscrizioni a Concorsi di ammissione effettuate fino a questo momento. Clicca sulla descrizione per visualizzare i dettagli di ciascun Concorso di ammissione. | п         |
| Elenco graduatorie                                                                                                    | 45        |
| /ALUTAZIONE TITOLI PER IL NULLA OSTA IMMATRICOLAZIONE ALLA MAGISTRALE                                                                                                    | V         |
| Dettaglio                                                                                                    | Esito     |

Respinto

VALUTAZIONE DEL FUNZIONAMENTO INDIVIDUALE IN PSICOLOGIA CLINICA E DELLA SALUTE

Lista concorsi a cui si è iscritti

VALUTAZIONE TITOLI PER IL NULLA OSTA IMMATRICOLAZIONE ALLA MAGISTRALE

Sono presenti Concorsi di ammissione a cui potersi iscrivere.

Procedi con l'ammissione